## OTI's in FSFN

## How to Request one:

1. The case must be assigned to you, from your desk top go to "ACTIONS" next to the case name a box will pop up

| SEN Description of the second of the second                                                                                                    | Search ( Refresh ) Frint & Heb ? Loopout ()                                   |
|----------------------------------------------------------------------------------------------------|-------------------------------------------------------------------------------|
| Statez Action<br>C Orace Late Inte<br>C Gase Late Contra Search<br>C Orace Justice<br>C Orace Assignment<br>C Orace Assignment<br>C Orace Assignment<br>C Construction<br>C Construction<br>C C Construction<br>C C Construction<br>C C Construction<br>C C Construction<br>C C Construction<br>C C Construction<br>C C Construction<br>C C C C C C C C C C C C C C C C C C C                                                                                                     | sed Webmar for Very,<br>eddr. March 200. Click here for details.<br>39        |
| Conse Case Itale<br>Case too Criteria Search<br>Consel Netring<br>Consel Associate<br>Consel Asteri<br>Case Transfer Repose:<br>Case Transfer Repose:<br>Consel<br>Consel<br>Case Transfer Repose:<br>Consel<br>Consel<br>Co | bott Webmar, for Merr,<br>oder, March 2011. Click here for details.<br>10     |
| Coste los Chris Earch<br>Coste los Christing<br>Coste Josephent<br>Ven Toolms<br>Coste Jose<br>Coste Jose<br>Coste Jo                                                                                                    | bed Welman for View,<br>edge, March 20th, Click here for details.<br>to       |
| Const Assgored<br>Vere Tooles<br>Creat Ased<br>Creat Ased<br>Creat                                                                                                    | bed Wetman for View,<br>odde, March 2001, Click Inner for details.            |
| Conservationship                                                                                                    | bott Wethmar for View,<br>order, March 2011, Click here for details.<br>bo    |
| Constrainer Recreas Compress Compress                                                                                                    | edet Stelfange for Verer,<br>edet Lanch 2011, Click Iterie for details.<br>29 |
| Crase Aert<br>Case Transfer Request<br>Caseptours<br>Compound<br>Chase<br>Compound<br>Chase<br>Case Transfer Request                                                                                                    | nder, March 28th, Click here for details.<br>29                               |
| Case Transfer Request Company Cover                                                                                                    | 1. 1094 - A                                                                   |
| Trusted sites                                                                                                    | A. 109% - A                                                                   |
| Namzőve<br>Secul Controns Reteral<br>MELOVIKED JAIGT (1002/063) Actions<br>In-Home - Court Ordered Supervision 11/21/2011 Mazac, JACL/NED Brevard J<br>Jackson/KE, KJ. 2221-14/20<br>Hondors                                                                                                    |                                                                               |
| ntakes                                                                                                    |                                                                               |
| Call Records                                                                                                    |                                                                               |
|                                                                                                    |                                                                               |
|                                                                                                    | [2]       √ Trusted sites   0 m + 14, 100% + .                                |

-Choose Case Transfer request, a second box will pop up

| Slorida Safe Families Netwo                                                                                      | de             | Hand Book (2) Date      | A             | Sul Duck       | 100 2   |        |            | - |
|----------------------------------------------------------------------------------------------------|----------------|-------------------------|---------------|----------------|---------|--------|------------|---|
| normal sale rannings meturo.                                                                                     | m              | national grant          | 0 100         | Street and     | NO O    |        | Managa     |   |
| - Case Information<br>Case Name: KINBROUGH, SENETRA                                                              | Case ID: 10040 | 7865                    |               |                | taBb    | Ce AaB | Pe Coludio |   |
| Details                                                                                                    |                |                         |               |                |         | Styles | Editing    |   |
| Sending Unit Supervisor: HEATHER D. HOWLETT                                                                      |                | Date Requested:         | 00/00/0000    |                |         |        |            | ō |
| Receiving Unit Supervisor:<br>Status: © Accept © Reject © Pending                                                | Search         | Date Accepted Rejected. | 00/00/0000    |                |         |        |            |   |
| Transfer Type                                                                                                    |                |                         |               |                | _       |        |            |   |
| Transfer Type                                                                                                    | -              |                         |               |                | to      |        |            |   |
| Sending Unit Supervisor Comments                                                                                 |                |                         |               |                | _       |        |            |   |
|                                                                                                    |                |                         |               |                | -       |        |            |   |
|                                                                                                    |                |                         |               |                | × .     |        |            |   |
| Receiving Unit Supervisor Comments                                                                               |                |                         |               |                |         |        |            | T |
|                                                                                                    |                |                         |               |                | -       |        |            |   |
|                                                                                                    |                |                         |               |                | -       |        |            |   |
|                                                                                                    |                |                         |               | Income in case |         |        |            |   |
|                                                                                                    |                |                         |               | 20/5 205       |         |        |            |   |
|                                                                                                    |                |                         |               |                |         |        |            |   |
|                                                                                                    |                |                         |               | 12 14          |         |        |            |   |
| ne                                                                                                    | lane a         |                         | Trusted sites | 176 * 1 % P    | 0% • // |        |            |   |
|                                                                                                    | -Choose        | Case Transfer re        | quest         | 22.01 + Jin    |         |        |            |   |
|                                                                                                    | choos          | euse manster re         | daear         |                |         |        |            |   |
|                                                                                                    |                |                         |               |                |         |        |            |   |
|                                                                                                    |                |                         |               |                |         |        |            |   |
|                                                                                                    |                |                         |               |                |         |        |            |   |
|                                                                                                    |                |                         |               |                |         |        |            | 0 |
| and the second second second second second second second second second second second second second second second |                |                         |               |                |         |        | 100        |   |
| Page: 1 of 2 Words: 32 🥩                                                                                         |                |                         |               |                |         |        | 00% 🕤 🕝    | • |

-Fill in the requested information and hit save

## How to Identify if requests are pending:

- 1. Go to Utilities
- 2. Go to Case Transfer Request
- 3. A New box will pop up

| Que Sento JU Contractor | Inc. Information (UK) (UK) (UK) (UK) (UK) (UK) (UK) (UK) | 174RU-BREVARD RECEIVING UNIT | F SPN Reseages and Links<br>USE Based RECEIVED Annual Processing<br>Sea Analyzing and Links<br>(SPN Red RECEIVED Annual Processing)<br>(SPN Reseages and Links | e in 200<br>2 June din and |                      |
|-------------------------|----------------------------------------------------------|------------------------------|----------------------------------------------------------------------------------------------------|----------------------------|----------------------|
| -                       |                                                          |                              | CONTRACTOR OF C                                                                                                    | 1 Transform                | local managements of |

4. Change the status to Pending (or accepted or rejected)

| http://fsfn-p | roduction.dcf.state.fl.us/ | Transfer Case Request - W | /indows Internet Expl     | orer              |                     |                   |               |         | _1212    |
|---------------|----------------------------|---------------------------|---------------------------|-------------------|---------------------|-------------------|---------------|---------|----------|
| SFN           |                            |                           |                           | Hand Book 🧭 Print | 👃 Audit 🕒 s         | pell Check 🌍 Help | ? Print d     | Help 🕜  | Logout 🕕 |
| - Case Transf | er Request                 |                           |                           |                   |                     |                   |               |         |          |
| Worker: HEATH | ER D. HOWLETT              | Status: Pending 💌         |                           |                   |                     |                   |               |         |          |
| Transfer Ca   | 505                        | Accepted to               | stud:                     |                   |                     |                   |               |         |          |
| Case ID       | Case Name                  | Date R Rejected           | Date<br>Accepted/Rejected | Action            |                     |                   |               |         |          |
| 100407865     | KIMBROUGH, SENETRA         | 03/28/2012                |                           | Delete            |                     |                   | e for detai   | ls.     |          |
|               |                            |                           |                           | Close             |                     |                   |               |         |          |
| ē             |                            |                           |                           |                   | Trusted sites       | SA - 100%         | · //          |         |          |
| Call Records  |                            |                           |                           |                   |                     |                   |               |         |          |
|               |                            |                           |                           |                   | 1 120               |                   | Frusted sites | 1 ang a | * 100% * |
| and on on     |                            |                           | a one al company          | 1                 | a second a life and |                   | 100           | 05      |          |

Can click on blue hyperlink for more info